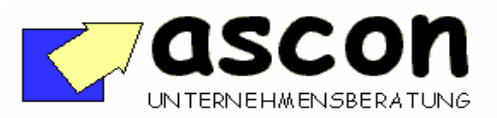

| Kurzbeschreibung<br>Stand: 10.03.2003 | E112 | Lieferantenportal:<br>Schnelle Lieferanten-<br>und Bestellauskunft | Bereich:<br>BaaN-Einkauf (pur) |
|---------------------------------------|------|--------------------------------------------------------------------|--------------------------------|
|---------------------------------------|------|--------------------------------------------------------------------|--------------------------------|

## Überblick:

Ohne langes "Session-Suchen" und ohne umständliche Eingaben schnell zur gewünschten Information, das ist das Ziel des Add-Ons "Lieferantenportal". Der Anwender hat einen Lieferantennamen, eine Lieferantennummer, eine Artikel-, Projekt-, Anfrage-, AB-Nummer, Bestell- oder Lieferscheinnummer und will schnell zum betreffenden Lieferanten oder zur Bestellung usw. Die wesentlichen Informationen zum Stand der Bestellung sollen dabei "auf einen Blick" zu sehen sein. Der Bediener hat also künftig eine zentrale Einstiegsmaske, aus der heraus das System je nach Schlüssel-Eingabe und gedrücktem Button in die jeweilige Anzeige-Session springt oder auch die Standard-Verwaltungssessions mit Schlüsselübergabe direkt erreicht. Die Detail-Daten, die dabei zu sehen sind, kann man via Customizing einfach ändern und ergänzen.

Bei Einsatz der ISDN-PC-Software "Snapware" (Telesnap AG, Info dazu auf Anforderung) beschafft ein Baan-Interface automatisch über die eingehende Telefonnummer aus dem Baan-Lieferantenstamm Liefrantennummer und Lieferantenname und zeigt diese am PC sofort an. Das Add-On-Lieferantenportal übernimmt diese ermittelte Lieferantennummer automatisch aus der Telefon-Software und zeigt sofort alle wichtigen Informationen zu diesem Lieferanten an.

## Kurzbeschreibung:

| atei <u>B</u> earbeiten <u>G</u> ruppe <u>W</u> orkf | low Optionen Sortierung Extras Zusatzoptionen | Hilfe           |
|------------------------------------------------------|-----------------------------------------------|-----------------|
| 386 - 28 5                                           |                                               | ₩ T <b>N?</b>   |
| Lieferantennummer                                    | <b>↓</b>                                      |                 |
| Lieferanten-Name                                     | (Suchbegriff)                                 | Lieferanteninfo |
|                                                      |                                               | Vorgänge        |
| Projekt                                              |                                               | ansehen         |
| Artikel                                              |                                               | bearbeiten      |
| Anfrage                                              | ,                                             | init            |
| Rahmenvertrag                                        | · · · · · · · · · · · · · · · · · · ·         |                 |
| Bestellung                                           | · · ·                                         |                 |
| Lieferanten-AB                                       |                                               |                 |
| WE-Nummer intern                                     | •                                             |                 |
| Lieferanten-Lieferschein                             | •                                             |                 |
|                                                      |                                               |                 |
|                                                      |                                               |                 |
|                                                      |                                               |                 |
|                                                      |                                               | alphanum./zoom  |

Ablauf: Einstieg in das Lieferantenportal ist eine zentrale Maske mit folgenden Suchbegriffen: Lieferantenname Lieferantennummer, Anfragenummer, Artikel, Projekt, Rahmenauftragsnummer, Bestellnummer, Lieferanten-AB-Nummer, interne WE-Nummer und Lieferanten-Lieferscheinnummer. Der eingegebene Suchbegriff entscheidet in Verbindung mit einem gedrückten Button, welche Daten und Sessions der Bediener sehen will.

Sofern die Angabe einer Lieferantennummer nötig ist, kann man alternativ auch den Lieferantennamen eingeben, das System übersetzt ihn dann bei Eindeutigkeit in die Lieferantennummer oder blendet die passenden Lieferanten als Auswahlliste ein.

copyright: ascon Unternehmensberatung, D-87471 Durach, Tel. ++49-(0)831-56599119 www.ascon-ub.de

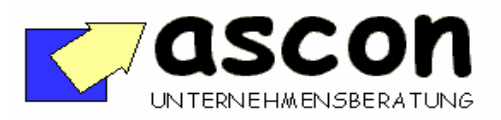

| Kurzbeschreibung  | E112 | Lieferantenportal:                           | Bereich:           |
|-------------------|------|----------------------------------------------|--------------------|
| Stand: 10.03.2003 |      | Schnelle Lieferanten-<br>und Bestellauskunft | BaaN-Einkauf (pur) |

Gibt der Anwender also statt einer Lieferantennummer einfach nur "Müller" ein und es gibt nur einen "Müller", dann setzt das Programm sofort die Lieferantennummer in die Maske ein, ansonsten blendet es eine Auswahlliste mit allen "Müller..." ein und der Anwender kann den richtigen anklicken.

Gibt der Anwender in der Einstiegsmaske eine Bestellnummer ein und drückt den Button "ansehen", dann wird ihm die betroffene Bestellung angezeigt.

In die Bestellverwaltung (Bearbeitung) dagegen kommt der Anwender, wenn er in der Einstiegsmaske statt "ansehen" den Button "bearbeiten" drückt.

Falls der Bediener in der Einstiegsmaske im Feld "Bestellnummer" den Zoom-Button aktiviert, dann erhält er alle Bestellungen zum Lieferanten angezeigt.

In dieser Bestell-Übersicht kann er dann eine Bestellung markieren und in die Anzeige oder Bearbeitung springen. Oder er kann sich von der Übersicht aus direkt eine Bestellübersicht zum Lieferanten drucken lassen.

Hat der Bediener dagegen auf der Einstiegsmaske nicht eine Lieferantennummer angegeben, sondern eine Artikelnummer, dann erhält er nach "Zoom" im Feld "Bestellnummer" statt alle Bestellungen zum Lieferanten alle Bestellpositionen, in denen diese Artikel vorkommt. Oder er erhält alle Bestellpositionen zum Projekt usw. Die gleiche Vorgehensweise gilt auch für Anfragen, Rahmenverträge und Lieferungen.

Eine alternative Suchstrategie wird in der Einstiegsmaske über den Button "**Vorgänge**" angestoßen. Drückt der Bediener diesen Button, dann erhält er eine **chronologisch geordnete Ansicht** folgender Lieferantendokumente: Anfragen/Angebote, Rahmenverträge, Bestellungen und Wareneingänge.

Auf der Vorgangsübersicht kann der Bediener ein Dokument (z.B. Angebot) markieren und – je nach Button - in die Anzeige oder Verwaltungssession des Vorganges springen.

Alternativ kann sich der Bediener in der Vorgangsübersicht aber auch nur eine bestimmte Dokumentenart anzeigen lassen.

Drückt der Anwender beispielsweise den Button "nur Lieferungen", dann werden ihm nur alle Wareneingänge zum Lieferanten angezeigt, drückt er "nur Anfragen", sieht er alle Anfragen usw. Auch hier kann man natürlich durch markieren in die Detailanzeige springen (z.B. alle Lieferpositionen einblenden) oder das Suchergebnis ausdrucken. Der Button aktuelle/alle selektiert wahlweise alle oder nur die offenen Vorgänge, bei Bestellungen also nur jene, die noch nicht fakturiert sind usw.

In der Lieferanteninfo-Einstiegsmaske gibt es auch einen Button "Lieferanten". Die daraufhin aufgerufene Lieferanteninfo-Maske besteht aus folgenden Teilmasken:

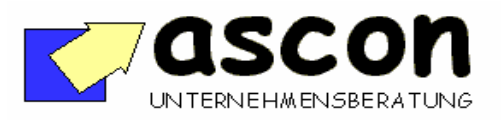

| Kurzbeschreibung  | E112 | Lieferantenportal:                           | Bereich:           |
|-------------------|------|----------------------------------------------|--------------------|
| Stand: 10.03.2003 |      | Schnelle Lieferanten-<br>und Bestellauskunft | BaaN-Einkauf (pur) |

Die **Teilmaske "Adressen"** zeigt Adreßdaten, Ansprechpartner und Kommunikationsverbindungen

Die **Teilmasken "Konditionen"** gibt Aufschluß, wo Preise und Rabatte zum Lieferanten hinterlegt sind. Über Buttons kann man direkt in die lieferantenbezogenen Preisvereinbarungen (Rahmenverträge, Lieferantenrabatte, Lieferanten-Artikel-Preise) springen.

Die **Teilmaske "Statistik"** zeigt Umsatz und Bestellvolumen der letzten sechs Jahre. Außerdem das Datum der letzten Bestellung und der letzten Lieferung.

Bei der Anzeige der Bestellungen zum Lieferanten wird zu jeder Bestellung neben dem Bestellwert der **"höchste" Positionsstatus** aller zugehörigen Positionen ("Wareneingang verwalten") angezeigt. Wenn dieser Status nicht für alle Positionen gilt, dann blendet das Programm den Hinweis "teilweise" ein.

Man kann nun eine Bestellung markieren und "ansehen".

Bei der Anzeige der Bestellpositionen werden gleichzeitig auch **Status-Anzeigen** ("EK-Rechnung drucken") sowie bereits erzeugte Belegnummern (WE-Nummer, Rechnungsnummer) angezeigt.

Über einen Button in dieser Übersicht kann man aber auch in die Standard-Bestellbearbeitung springen, oder man kann sich die Bestellpositionshistorie einblenden lassen und sieht, wann genau welcher Bediener was an der Bestellung geändert oder gelöscht hat. Auf allen Masken können die angezeigten Informationen via **Customizing** installationsspezifisch leicht ergänzt werden.

Die Bedienung der Sessions ist intuitiv leicht zu beherrschen und erlaubt – im Vergleich zum Standard – ein erheblich bequemeres und schnelleres Navigieren über die Daten.